## Amp-Master<sup>™</sup> AM-LV-1000

LV CURRENT RECORDER

# **USER'S MANUAL**

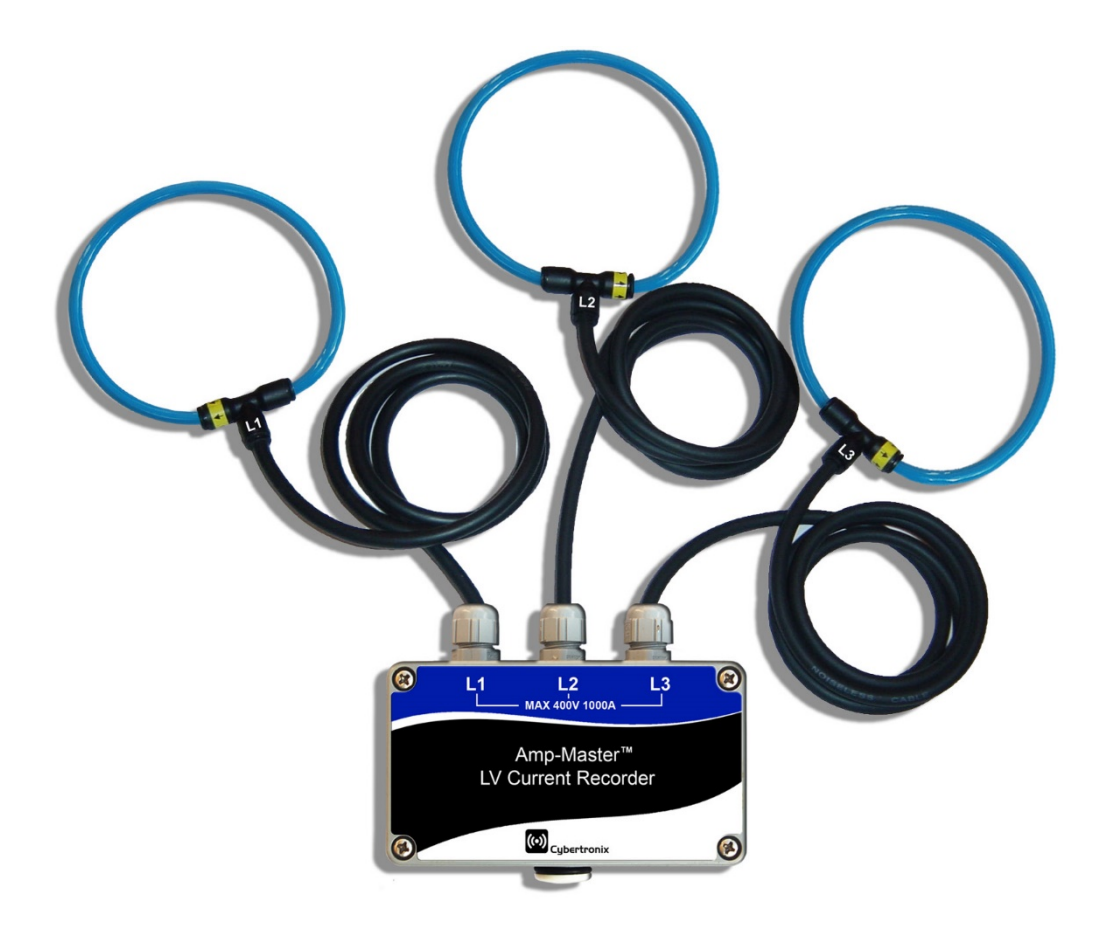

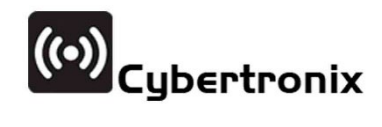

## CONTENTS

| 1. OVERVIEW                          | 3  |
|--------------------------------------|----|
| 1.1 INTRODUCTION                     | 3  |
| 1.2 FEATURES                         | 4  |
| 2. INSTALLATION                      | 4  |
| 3. OPERATION                         | 5  |
| 3.1 CURRENT MEASUREMENT              | 5  |
| 3.2 RECORDING INTERVAL               | 5  |
| 3.3 MEMORY                           | 5  |
| 3.3.1 RECORDING TIME                 | 5  |
| 3.3.2 MEMORY FULL CONDITION          | 6  |
| 3.4 RECORDING MODE                   | 6  |
| 3.4.1 IMMEDIATE RECORDING MODE       | 6  |
| 3.4.2 CURRENT PRESENT RECORDING MODE | 6  |
| 3.4.3 SCHEDULE RUN                   | 6  |
| 3.5 BATTERY SUPPLY                   | 7  |
| 3.6 SERIAL COMMUNICATION             | 7  |
| 3.7 SETUP PROGRAMMING                | 8  |
| 3.8 DOWNLOADING DATA                 | 8  |
| 4. SOFTWARE                          | 8  |
| 4.1 SYSTEM REQUIREMENTS              | 8  |
| 4.2 SOFTWARE INSTALLATION            | 9  |
| 4.3 COMMUNICATION                    | 9  |
| 4.4 DEVICE SETUP                     | 9  |
| 4.5 DATA DOWNLOAD                    | 10 |
| 4.6 VIEWING THE DATA                 | 10 |
| 4.7 SPREADSHEET IMPORTING            | 11 |
| 4.8 BATTERY STATUS                   | 11 |
| 5. TESTING                           | 12 |
| 6. CALIBRATION                       | 12 |
| 6.1 CALIBRATION EQUIPMENT            | 13 |
| 6.2 CALIBRATION PROCEDURE            | 13 |
| 7. SPECIFICATIONS                    | 14 |
| 8. ORDERING                          | 15 |
| 9. SAFETY                            | 16 |
| 10. WARRANTY                         | 16 |
|                                      |    |

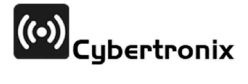

## **1. OVERVIEW**

#### **1.1 INTRODUCTION**

The Amp-Master<sup>™</sup> AM-LV-1000 is a low-voltage current recorder that is installed onto LV power cables where it measures and stores a profile of the currents flowing. The device has three flexible current transformers for performing 3-phase measurements. The device ships with PC-based software which is used to configure the unit as well as to download and view recorded data. The recorders are shipped with a padded carry-case for carrying the recorders and ancillary equipment. A photograph of a recorder is shown in Figure 1.

#### FIGURE 1: AMP-MASTER™ LV CURRENT RECORDER

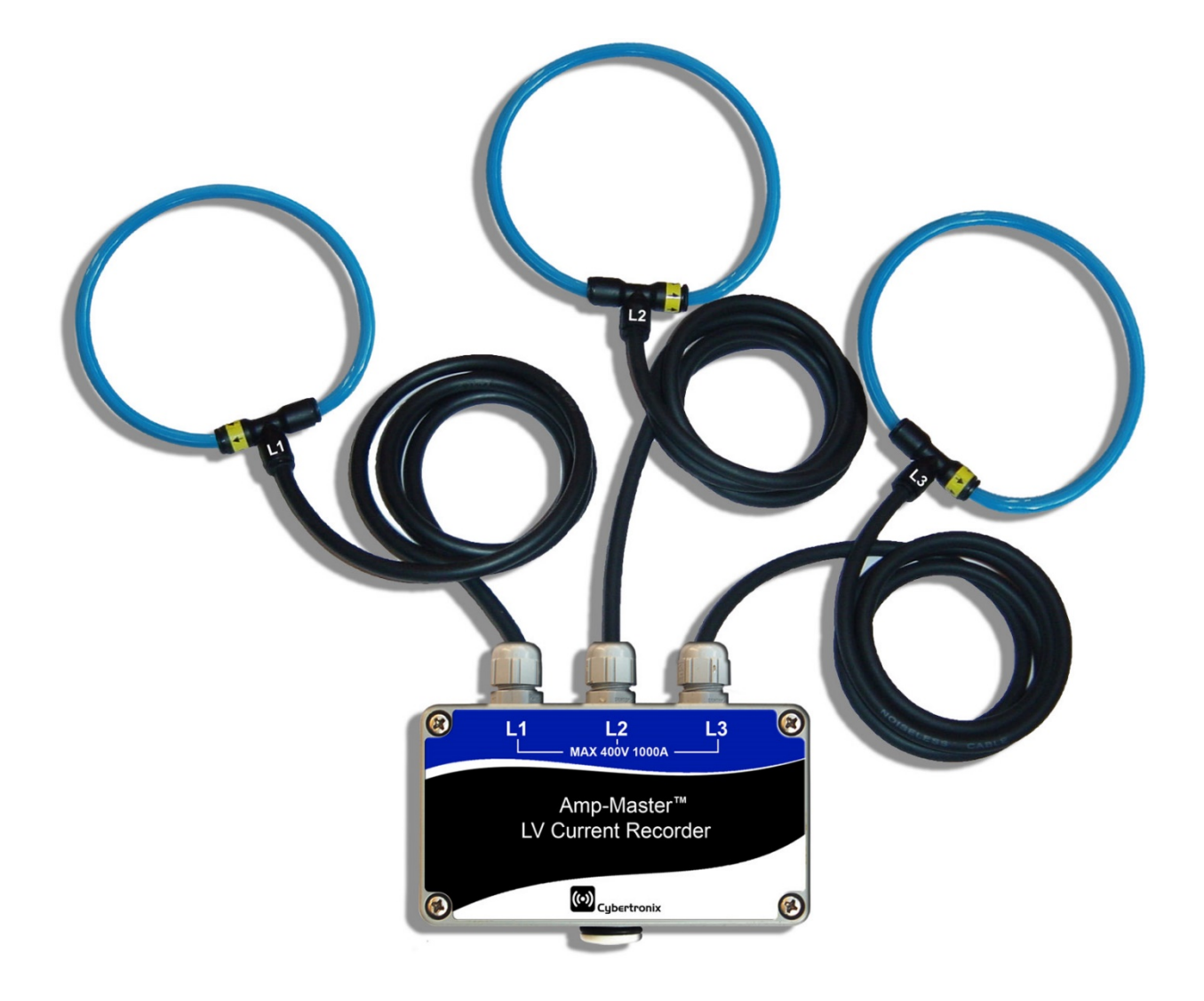

#### **1.2 FEATURES**

- 1000A full scale current
- 1A resolution
- 2%-5% typical accuracy
- 3 overload-proof current sensors
- Large memory
- Long battery operating life
- Battery healthy monitor
- Software for device configuration and downloading
- Immediate, scheduled or current-present recording modes
- IP65 environment protection
- Rugged and reliable electronics
- ISO9001 based quality assurance
- Electromagnetic compatibility

## 2. INSTALLATION

The AM-LV-1000 can be installed on any LV feeder where the conductors are insulated. Three flexible current sensors are available for measuring the current flowing in three individual LV power conductors. Typically the 3-phases of a feeder are monitored. The flexible current sensors are opened at the yellow end of the T-piece by pulling firmly on the blue tube while holding back the releasing collar in the opposite direction (Figure 2). The electronic enclosure contains precision electronic circuitry and for optimum results should be kept away from sources of EMI like current carrying conductors and mobile phones.

FIGURE 2: CURRENT SENSOR IN OPENED POSITION

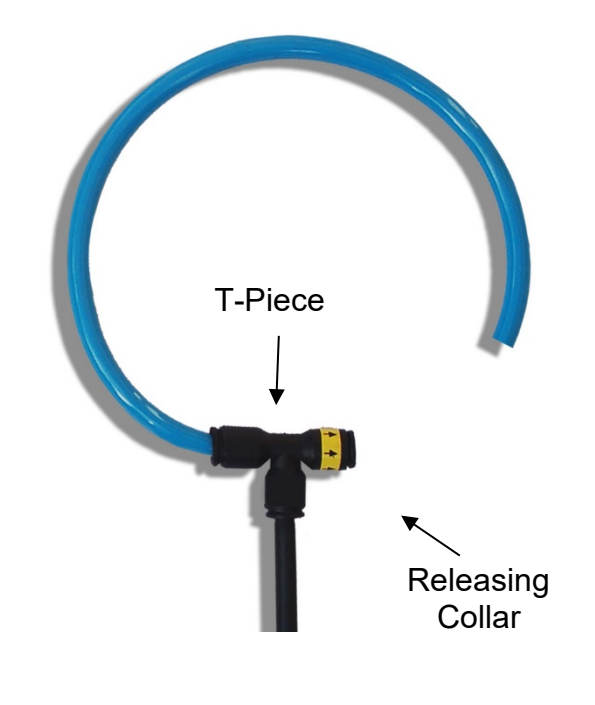

## **3. OPERATION**

#### **3.1 CURRENT MEASUREMENT**

The recorder has three current sensors each consisting of a rogowski coil encapsulated inside polypropylene tubing. Each sensor is installed on the conductor under measurement by disconnecting the tube from the T-piece and wrapping it around the conductor and then reconnecting the T-piece. The sensor picks up the magnetic field of the current flowing in the conductor. Electronic circuitry amplifies the signal and measures the RMS magnitude of the current flowing. The full scale current of the recorder is 1000A. The recorder and current sensors will not be damaged by overloads.

#### **3.2 RECORDING INTERVAL**

The recorder samples the three line currents every 10 seconds and then records the average of the samples over a period to memory. This averaging period is known as the recording interval. Data averaged over the interval is only stored to memory at the end of the recording interval. The recorder can be programmed with recording intervals of 1, 5, 10, 15, 30 and 60 minutes. All data recording done in the recorder is clock-hour orientated. This means that the recording start time may be delayed so that the data storage times always align with the top of the hour. This allows data from several recorders to correlated easily. For example, if the programmed recording interval will only start at 08:30, with the first recorded data being recorded at the end of this interval at 08:45.

#### 3.3 MEMORY

#### 3.3.1 RECORDING TIME

The memory capacity of the recorder is just over 16 000 readings. The available recording time is determined by the recording interval, with shorter intervals using up memory quicker. The battery life is not affected by the choice of recording interval. Table 1 lists the approximate maximum recording times for each of the possible recording intervals.

| <b>Recording Interval</b> | Recording Time |
|---------------------------|----------------|
|                           |                |
| 1 minute                  | 3.7 days       |
| 5 minutes                 | 18.6 days      |
| 10 minutes                | 37.2 days      |
| 15 minutes                | 55.9 days      |
| 30 minutes                | 111.7 days     |
| 60 minutes                | 223.4 days     |

TABLE 1: RECORDING TIME

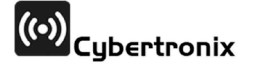

#### **3.3.2 MEMORY FULL CONDITION**

At some point during recording, the recorder may completely fill its internal memory with data. The recorder can be programmed to either stop recording when out of memory, or to continue recording by wrapping around to the start of memory and overwriting the oldest recorded data with the most recent data.

#### **3.4 RECORDING MODE**

The recorder has three recording modes to start or stop recording - *Immediate, Current present,* or *Scheduled.* 

#### **3.4.1 IMMEDIATE RECORDING MODE**

When programmed for *Immediate* recording mode, recording is started immediately while the recorder is still connected to the computer. It is then taken to site and installed. After recording at the site is completed, the recorder is brought back to the computer, where the data is downloaded. The recorder can then be programmed to stop recording. The advantage of this recording mode is that the installation crew does not need to initiate the recording. There will however be some data at the beginning and end of the test when the recorder was not installed on the power line.

#### 3.4.2 CURRENT PRESENT RECORDING MODE

When programmed for *Current Present* recording mode, recording only occurs while the current flowing in at least one of the power cables is above a trigger level which is programmed by the user. The recorder samples the currents flowing over each averaging interval, and will only start recording to memory when it detects that the current flowing in at least one of the cables over an averaging interval is above the trigger level. It will keep recording until the average current over the averaging interval in all three cables is less than the trigger level, at which time recording will be stopped. Once recording has been initiated and then subsequently stopped it will not restart if current above the trigger level is prevented from being set below 20A.

The advantage of this recording mode is that recording starts automatically upon installation on a live power line with sufficient current flowing, and stops automatically when the recorder is removed. The recorder will however also stop recording due to a lightly loaded line or a tripped line.

Another advantage of this recording mode is that a high trigger setting can be used to only initiate recording when high levels of current are flowing. This could be used for example to establish whether the current flowing in a cables ever exceeds a certain level over a period of time. With this recording mode the recorder could be left installed for many months and would only record data if the current trigger level is reached.

#### 3.4.3 SCHEDULE RUN

When programmed for *Scheduled Run* recording mode, the recorder automatically starts and stops recording at the date and time specified when programming. The recorder has a

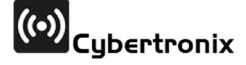

real-time clock onboard that is set to the computer's clock whenever the recorder is programmed.

The advantage of this recording mode is that the recorder can be set up in advance to start and stop recording automatically. It can be programmed many days or weeks in advance and then handed over to the installation crew.

#### **3.5 BATTERY SUPPLY**

The recorder is powered from an internal long-life lithium battery. The electronic circuitry has been designed to use ultra-low power, maximizing battery life. The recorder monitors its own usage of battery power and the status of the battery can be viewed from within the programming software environment. During normal operation the battery has a typical operating life of at least one year. If the recording mode of the device is switched off the battery has a typical operating life of at least ten years.

#### **3.6 SERIAL COMMUNICATION**

The recorder has an on-board serial port which is accessed via a water-tight screw cap on the lid of the electronics enclosure. This enables the recorder to be connected via a serial-cable to a personal computer, both for downloading data and for device setup. The serial cable is shown in Figure 4.

The serial cable has a female DB-9 connector on one end to connect with a male DB9 connector on a RS-232 port on the computer. The other end of the serial cable has a 3-way jack plug which is inserted into a jack socket on-board the recorder.

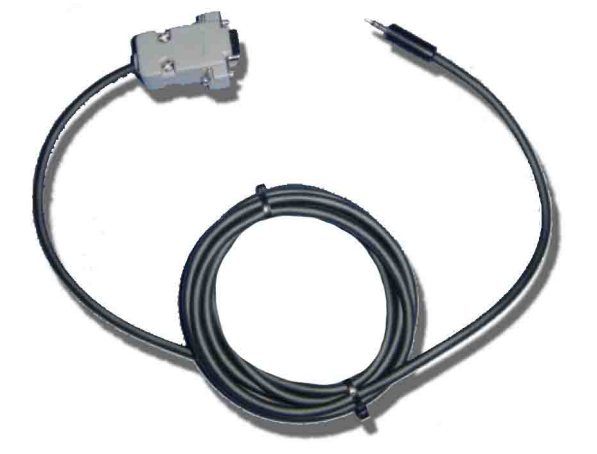

#### FIGURE 4: SERIAL CABLE

The Amp-Master<sup>™</sup> software communicates with the recorder via the serial cable at a baud rate of 19600. Any valid communications port (i.e. COM1, COM2, COM3, COM4) can be used if it is available and not being used by another program. If the software is started with the recorder already connected, it will automatically detect which communication port to open.

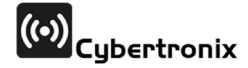

A USB-to-RS232 converter can be used on PC's which do not have a serial port. The driver for the converter enables the USB port to be used as a virtual serial port by the application software.

When data is sent from the recorder to the computer, this action is referred to as a download. When data is sent from the computer to the recorder, this action is referred to as an upload.

#### **3.7 SETUP PROGRAMMING**

The Amp-Master<sup>™</sup> software is used to program the setup configuration of the recorder. A setup screen enables the user to customize each setting. The setup screen can be initialized with default settings, or the settings can be retrieved from a saved file, or the settings can be retrieved from the recorders existing on-board settings.

#### **3.8 DOWNLOADING DATA**

The Amp-Master<sup>™</sup> software is used to download data from the recorder to the computer. The data is then saved in a comma-delimited file format that is suitable for importing into a spreadsheet package like Microsoft Excel. After the download and file saving is complete, the software automatically displays the data for user verification. A summary of the recording is provided, along with the data in tabular and graphical format.

## 4. SOFTWARE

#### **4.1 SYSTEM REQUIREMENTS**

To use the Amp-Master<sup>™</sup> software, your computer must have one of the following Windows operating systems:

- Windows Me
- Windows NT 4.0 Workstation
- Windows 2000
- Windows XP

You computer must also meet the following minimum requirements:

- Pentium processor at 133MHz
- 16MB RAM
- 10MB of available hard disk space
- CD ROM drive
- 9-pin RS232 serial port (or USB port with a USB-to-serial port adaptor).

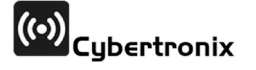

#### 4.2 SOFTWARE INSTALLATION

Insert the Amp-Master<sup>™</sup> CD into the CD ROM drive. The CD has an autorun feature to automatically start the software installation. Alternatively the software can be installed by double-clicking on the "setup.exe" file located in the root-directory of the CD. Follow the instructions during the installation. If prompted with the question "A file already exists which is newer… Overwrite ?" then select <No>.

#### 4.3 COMMUNICATION

A serial cable with a DB9 connector is available to connect the recorder to a PC via a 9-pin RS232 serial port. The serial cable is shown in Figure 5. On male startup the Amp-Master<sup>™</sup> software will automatically detect which port the recorder is using if it is connected. Alternatively the user can select COM1, COM2, COM3 or COM4 via the menu sequence <Options> <Comm Port>. The baud rate is fixed at 19200. This serial link is used to both download data from the recorder as well as upload setup information.

#### 4.4 DEVICE SETUP

The menu sequence <File> <New Setup> allows the user to configure the setup of the recorder. The Setup form is shown in Figure 5. Once this form has been configured, the setup can be saved under a file name with the menu sequence <File> <Save Setup As>. The setup can then be uploaded to the recorder by clicking on the <Program> pushbutton.

The Setup form allows the user to enter a site description, the recording interval and whether the recording should stop when the memory is full or rotate around writing over old data. The user can also select the recording mode of the device. The recording interval, memory mode and recording mode are discussed in more detail in Sections 3.2, 3.3 and 3.4 respectively.

The menu sequence <File> <Download Setup> downloads and displays the existing setup in the recorder. The user can edit this setup, save setup to a file and reprogram the recorder.

The menu sequence <File> <Open Setup> allows the user to open a previously saved setup configuration.

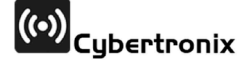

| 🕷 Setup                                 |                    |
|-----------------------------------------|--------------------|
| Site Location                           | Recording Interval |
|                                         | 💿 1 min 🔿 15 min   |
| Memory Mode                             | 🔿 5 min 🔿 30 min   |
| Wrap Around                             | 🔿 10 min 🛛 60 min  |
| Stop When Full                          | Capacity: 11 Days  |
| Recording Mode                          |                    |
| ◯ Off                                   |                    |
| Immediate Start                         |                    |
| C Current Present Trigger Level (A): 50 |                    |
| Scheduled Run                           |                    |
| -Start                                  | End                |
| Date: 06/10/2004                        | Date: 06/10/2004   |
| 1 ime: [18:40:00                        | 1 ime: [18:40:00   |
|                                         |                    |
| Program                                 | Cancel             |

#### FIGURE 5: SETUP FORM

#### 4.5 DATA DOWNLOAD

The recorded data saved on-board the AM-LV-1000 can be downloaded to the PC by using the menu sequence <File> <Download>. The user will be prompted for a file name and directory. The downloaded data file will be saved in a comma-delimited text file format. This format can be easily imported into any of the popular spreadsheet packages available. After the download and file saving is complete, the software automatically displays the data for user verification. A summary of the recording is provided, along with the data in tabular and graphical format. A typical Data form is shown in Figure 6.

#### 4.6 VIEWING THE DATA

The data can viewed from within the Amp-Master<sup>™</sup> software by selecting the menu sequence <File> <Open Data>. After prompting for the file name the software then displays the data in both graphical and tabular format along with a recording summary. A typical Data form is shown in Figure 6.

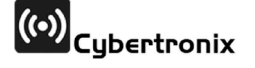

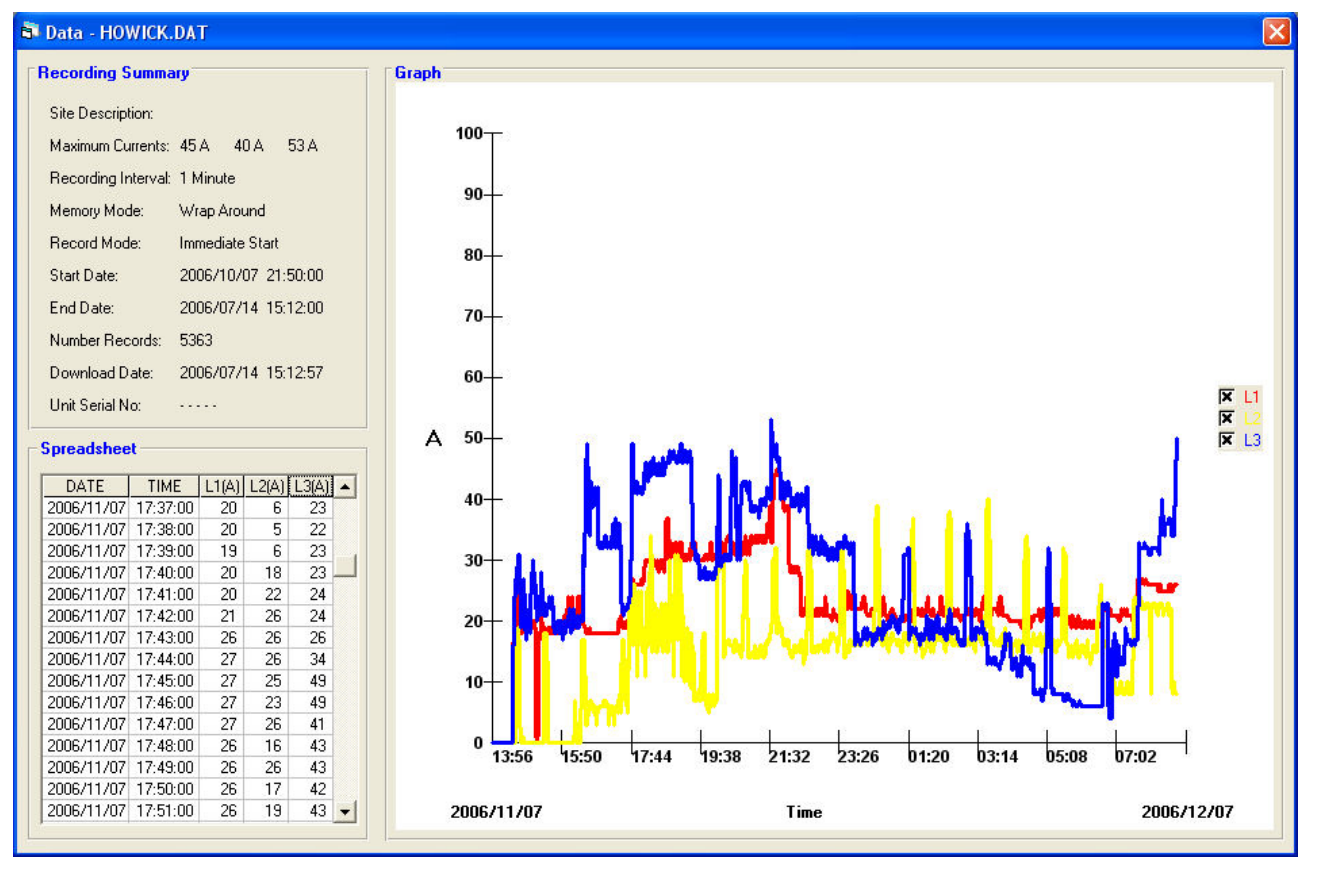

#### FIGURE 6: SAMPLE DATA FORM

#### 4.7 SPREADSHEET IMPORTING

The downloaded data can be easily imported into Microsoft Excel for further viewing and manipulation. To do this, run Excel and then use the menu sequence <File> <Open>. The Amp-Master™ files are stored with a ".dat" extension. When prompted for a file, make sure that you select "All files (\*.\*)" in the "Files of type" drop-down list-box. Then select your file. A text-import wizard will appear. Accept the default settings (Delimited) for Step 1 and select the "Next" command button. For Step 2 select the "comma" option button in the "Delimiters" frame and then select the "Finish" command button. Your data should be displayed in the spreadsheet.

#### 4.8 BATTERY STATUS

The health of the battery can be viewed by the menu sequence <View> <Battery Status>. The Battery Status form shown in Figure 7 will be shown. The bar graph to the left of the form shows the approximate battery capacity remaining. The recorder calculates this by tracking the number of program cycles that have occurred since the recorder was last powered up. This will be when the battery was last removed and replaced. The recorder will assume that the replacement battery is new and use the battery's rated ampere-hour capacity to calculate the remaining operating capacity.

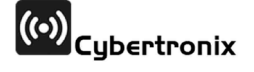

Based on this capacity the form also displays the estimated life of the battery. The battery voltage is also monitored and displayed. If the battery voltage drops below 3.4V the form will indicate that the battery is unhealthy and requires replacement.

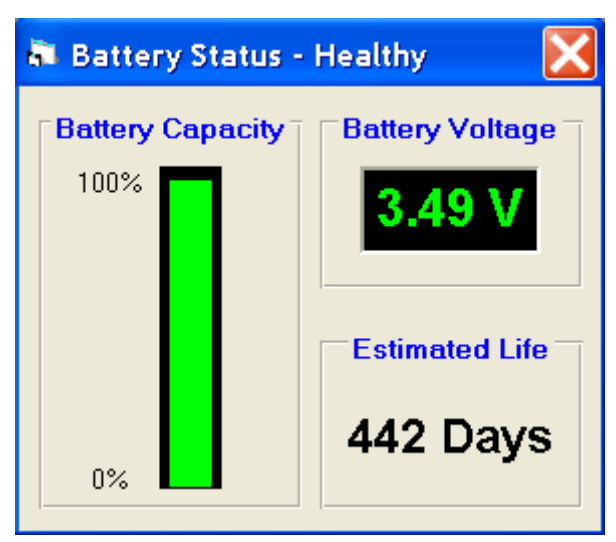

#### FIGURE 7: BATTERY STATUS FORM

## 5. TESTING

The AM-LV-1000 can be tested by injecting current though the current sensors. Large currents can easily be injected by looping the conductor several times through the sensor.

A typical test procedure is suggested below.

- 1. Set the record mode of the recorder to "Immediate".
- 2. Configure the unit for a recording interval of 1 minute.
- 3. Inject a constant test current though the sensors for 5 minutes.
- 4. Download the data.
- 5. View the data.
- 6. The average current over the recording intervals between the first and last intervals should be the same as the injected current. The readings for the first and last intervals will usually be lower due to the current not being measured over a full interval.

## 6. CALIBRATION

The AM-LV-1000 is shipped after it has been fully tested and factory-calibrated. Re-calibration should <u>only</u> be performed if equipment with sufficient rating and dimension is available as described below.

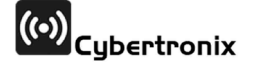

#### **6.1 CALIBRATION EQUIPMENT**

Calibration equipment is required which can source, control and measure an injection current of 1000A. The ideal equipment would be a digital current injection set (similar to that used to test protection relays) with an amplifier capable of injecting 1000A. An alternative example would be a mains-powered variac rated 230V,10A being used to control the primary voltage on a 5KVA mains transformer with a single-turn secondary. The transformer secondary consists of a single turn of 240mm2 welding cable. A current transducer of the rogowski coil type is used for measuring the injected current. Most clamp-on ammeters are not suitable because they are usually rated for at most 400A and actually start saturating before reaching their rated current.

#### 6.2 CALIBRATION PROCEDURE

The recorder calibration is performed from within the Amp-Master<sup>™</sup> software. No adjustments are required to be made to the electronic circuitry inside the recorder enclosure.

Connect the serial cable and run the Amp-Master<sup>™</sup> software. Select <View> <Realtime Current>. Now select <Options> <Calibrate>. The Calibration Current form will be visible as shown in Figure 9. Turn on the current injection set and adjust the current until the reading on the reference measuring instrument is close to 1000A. It does not need to be exact and in fact the reading will gradually decrease as the injection cable starts heating up. The recorder readings shown in the Amp-Master<sup>™</sup> software can now be adjusted using the scrollbars. When the readings on both the reference instrument and the recorder are equal the calibration can be uploaded by clicking on the <Upload> button.

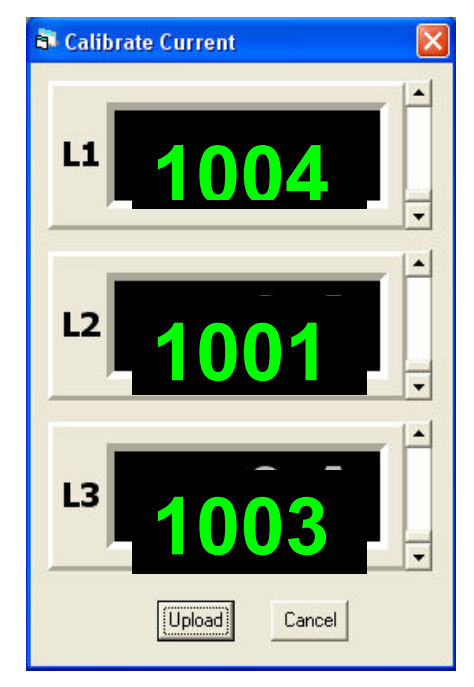

#### FIGURE 9: CALIBRATION FORM

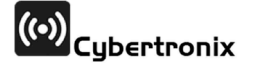

## 7. SPECIFICATIONS

| Network voltage range:<br>Full-load current: | ≤400VAC<br>1000A                                                               |
|----------------------------------------------|--------------------------------------------------------------------------------|
| Resolution:                                  | 1A                                                                             |
| Measurement accuracy:                        | 5%+10 (T-piece ≥20mm from all conductors)                                      |
| Fault current withstand:                     | 25kA for 1s                                                                    |
| Memory capacity:                             | 223.4 days @ 60 min intervals                                                  |
|                                              | 111.7 days @ 30 min intervals                                                  |
|                                              | 55.9 days @ 15 min intervals                                                   |
|                                              | 37.2 days @ 10 min intervals                                                   |
|                                              | 18.6 days @ 5 min intervals                                                    |
|                                              | 3.7 days @ 1 min intervals                                                     |
| Real-time clock accuracy:                    | 0.01% (e.g. ±1min per week)                                                    |
| Operating temperature:                       | -20ºC to 70ºC                                                                  |
| EMI susceptibility:                          | Keep enclosure away from current-carrying conductors, mobile phones and radios |
|                                              |                                                                                |

#### Enclosure

| $65mm \times 55mm \times 40mm$ |
|--------------------------------|
| ABS                            |
| IP65                           |
| 250g                           |
|                                |

#### **Current sensor**

| -maximum conductor size: |  |
|--------------------------|--|
| -material:               |  |

≤100mm diameter Polypropylene

#### Battery

| -type:                    | 3.6 V, ½AA, lithium battery         |
|---------------------------|-------------------------------------|
| -international size refs. | ½AA, 1/2R6, 1/2UM-3                 |
| -open-circuit voltage     | 3.6-3.7 V                           |
| -capacity:                | 0.85-1.2 AH                         |
| -operating current:       | < 0.1mA (2mA during communications) |
| -operating life:          | >1 year                             |
| -shelf life:              | >10 years                           |
| -temperature effects      | no adverse effects -55° C to +85° C |
| -suggested makes          | SAFT, TADIRAN                       |
|                           |                                     |

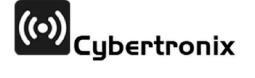

## 8. ORDERING

| ORDER NO:               | DESCRIPTION:                                                                                                    |
|-------------------------|----------------------------------------------------------------------------------------------------|
| AM-LV-1000KIT           | Amp-Master <sup>™</sup> LV Kit<br>- 1 LV Current Recorder (3-phase)<br>- 1 Carry Case<br>- 1 Serial Cable<br>- 1 Application Software CD |
| AM-LV-1000SET           | Amp-Master™ LV Set<br>- 1 LV Current Recorder (3-phase)<br>- 1 Carry Case                                                                |
| AM-LV-1000              | LV Current Recorder (3-phase)                                                                                                    |
| AM-LV-1000-Serial cable | Serial Cable                                                                                                    |

### FIGURE 10: AMP MASTER™ AM-LV 1000

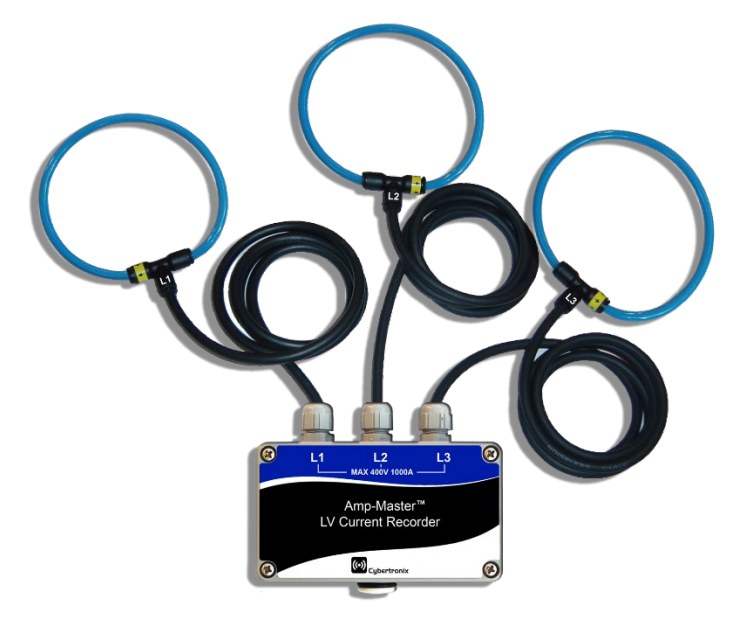

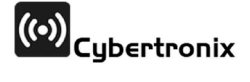

## 9. SAFETY

To avoid electric shock read the following carefully:

- Ensure that the AM-LV-1000 is only used by qualified personnel practicing applicable safety precautions.
- Use caution during the installation and use of this product; high voltages and currents may be present in the circuit.
- Wear protective clothing and gloves as required.
- Always inspect the recorder for damage before using the product.
- Do not use the product if damaged.

## **10. WARRANTY**

The Amp-Master<sup>™</sup> AM-LV-1000 electronic hardware and software is copyrighted to Cybertronix cc 1996.

This product is warranted to be free from defects in material and workmanship for a period of twelve months (12) from the date of shipment. Correction shall be in the form of repair or replacement of the defective items or components, freight paid by the customer both ways. Such correction shall constitute a fulfillment of all Cybertronix cc liabilities in respect to said items and components. In no event shall Cybertronix be liable for consequential damage.

No other warranties:

To the maximum extent permitted by applicable law, Cybertronix cc disclaims all other warranties, either express or implied, including but not limited to implied warranties of merchantability and fitness for a particular purpose, with respect to the Sentinel product and accompanying product manual. Cybertronix cc makes no representation or warranty that the product is 'error free', or meets any user's particular standards, requirements or needs.

Disclaimer :

To the maximum extent permitted by the applicable law, in no event shall Cybertronix cc be liable to the user for any special, indirect, consequential or similar damages, including any lost profits or lost data arising out of the use or inability to use the product or documentation or any other data supplied therewith even if the seller or anyone else has been advised of the possibility of such damages, or for any claim by any other party. In the event of the above limitation not applying to the user, then in no case shall the Cybertronix cc liability exceed the original purchase price of the product.

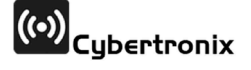